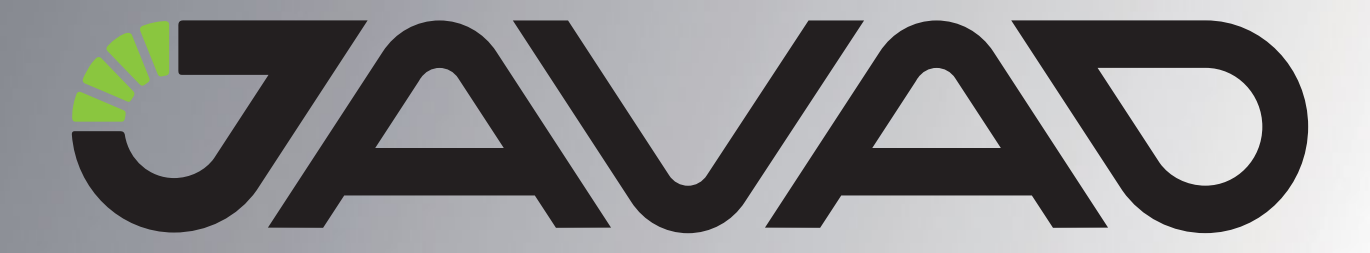

# **UHF Repeater**

## **Configuration Example**

Version 1.2 Last Revised April 21, 2010

All contents in this manual are copyrighted by JAVAD GNSS. All rights reserved. The information contained herein may not be used, accessed, copied, stored, displayed, sold, modified, published, or distributed, or otherwise reproduced without express written consent from JAVAD GNSS.

www.javad.com

## UHF REPEATER Configuration Example

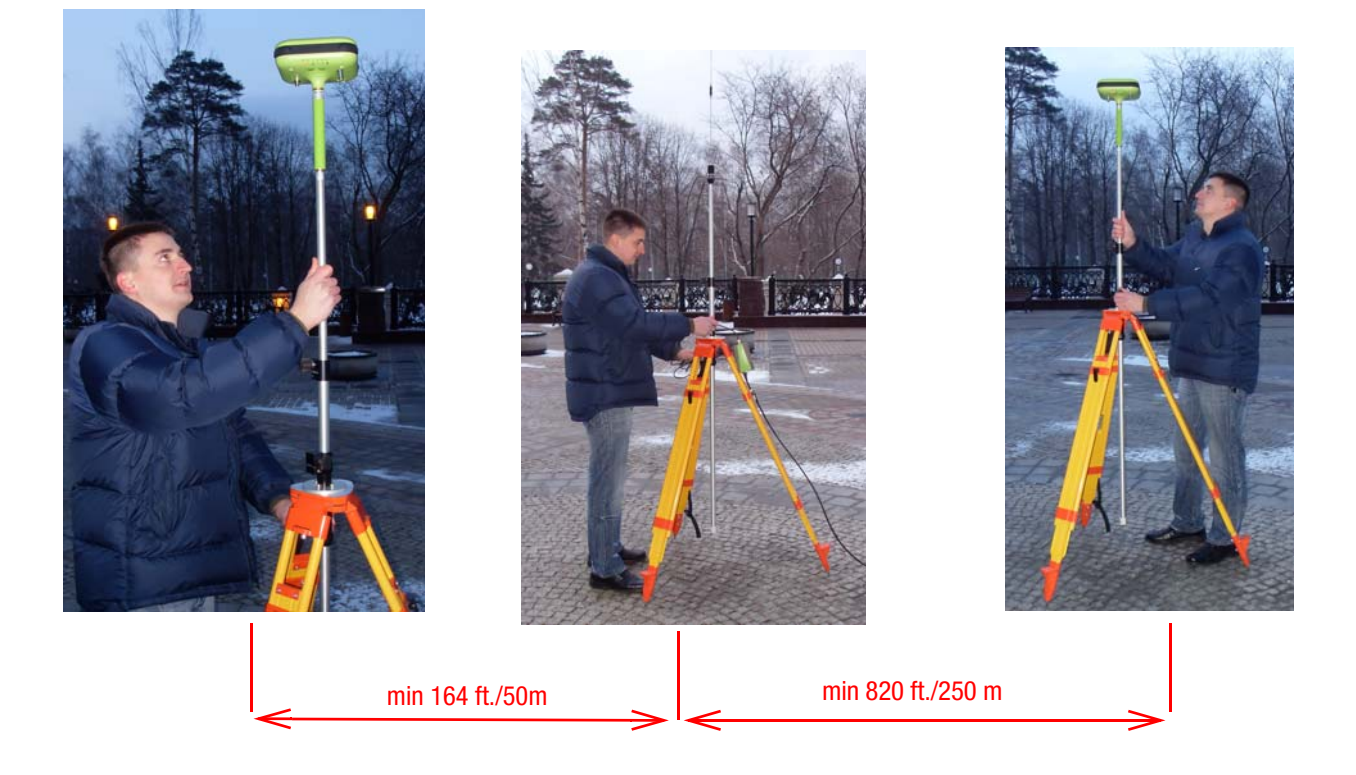

TRIUMPH-1 AS UHF BASE

HPT435 AS REPEATER

**TRIUMPH-1 AS UHF ROVER** 

## **TRIUMPH-1 as UHF Base Station Configuration**

Please do not forget to attach the UHF/GSM antenna to TRIUMPH-1.

#### **Attaching UHF/GSM Antenna**

A broadband, rugged, in-building or outdoor antenna designed to service the whole 406-470 MHz UHF band and GSM quad band. With modest dimensions of 25 mm (OD) x 182 mm (height), this antenna radiates with a typical peak omnidirectional gain of +1 dBi. Internally, the radiating element is DC shunted to help protect the transceiver from nearby, but not direct ElectroStatic Discharge (ESD).

The TRIUMPH-1 modem antenna can be mounted on standard poles (5/8-11inches thread). Attached to the TRIUMPH-1 receiver this antenna gets a part of survey pole, making handling with receiver easy and simple.

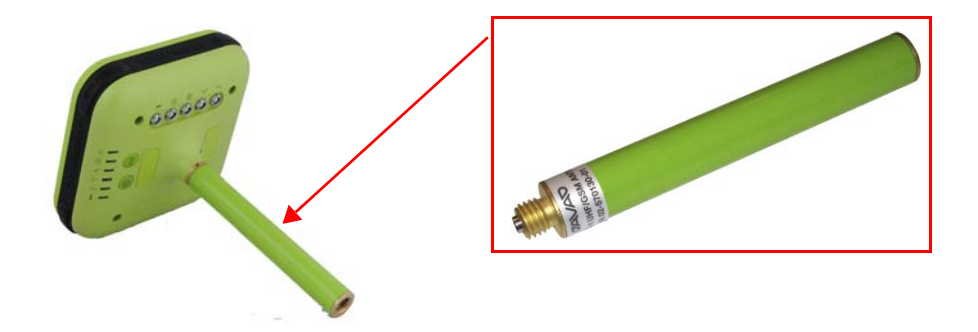

Figure 2-1. TRIUMPH-1 External UHF/GSM Antenna

- 1. Start ModemVU.
- 2. Select Triumph 1X Internal Radio and click OK (Figure 2-2).

| J Options                   |  |
|-----------------------------|--|
| General                     |  |
| Triumph 1X Internal Radio 🔽 |  |
| HPT435                      |  |
| HPT402                      |  |
| ALPHA                       |  |
| JLINK 🗖                     |  |
| GISmore                     |  |
| PDL 🗖                       |  |
|                             |  |
|                             |  |
| OK Cancel                   |  |

Figure 2-2. ModemVU. Options window

3. Select the port receiver is connected to and click *Connect* (Figure 2-3).

| <b>7</b> 0 | onnection 🛛    |
|------------|----------------|
|            | Port's setting |
|            | COM4 💌         |
| Γ          | Connect Cancel |

Figure 2-3. ModemVU. Connection

4. Select the *ON* mode for *Radio*, click *Apply*, and then click *Connect Radio* button (Figure 2-4).

#### Figure 2-4. ModemVU TRIUMPH Internal Radio selection

5. In the *Radio Link* tab set the following parameters, and click *Apply* (Figure 2-5):

| Radio Link | Serial Interface & Tools | Identification |       |       |
|------------|--------------------------|----------------|-------|-------|
|            |                          |                |       | Apply |
| Protocol:  | Simplex Transmitte       | r to Repeater  | ~     |       |
|            | Frequency (MHz           | ): 452,78      | 7500  |       |
|            | Output power (dBm / W    | ): 30 / 1,00   | ~     |       |
|            | Modulation Type          | e: DQPSK       | ~     |       |
|            | Link Rate                | e: 19200       | ~     |       |
|            | Link Space               | e: 25,0 kHz    | ~     |       |
|            | Forward Error Correctior | : 🔽 Scrambli   | ng: 🗹 |       |

Figure 2-5. Radio Link tab settings

- Protocol: Simplex Transmitter to Repeater
- Frequency (MHz): 406 to 470
- Output power (dBm/W): 30/1.00
- Modulation Type: DQPSK
- Link Rate: 19200
- Link Space: 25.0 kHz
- Forward Error Corrections: ON
- Scrambling: ON
- 6. Quit ModemVU by clicking *Exit* button.

7. Start TriVU. Select port the receiver is connected to and click OK (Figure 2-6).

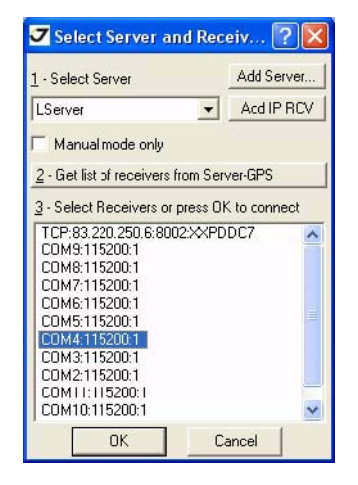

Figure 2-6. TriVU. Selecting port

- 8. Click *Configuration Receiver*.
- 9. In the *Base* tab click the *Get from receiver* button. Reference geodetic coordinates appear. Click *Apply* (Figure 2-7).

| General MinPad Positioning Base Rover Po                                                               | orts   Event   Advanced                            |
|----------------------------------------------------------------------------------------------------|----------------------------------------------------|
| Base Station Coordinates (Antenna Phase Center) –<br>GPS/GLO at one time Averaged<br>Avg. Span(s): 180 | Station ID: 0 Measurements Sent                    |
| GP5 GLONASS Get from receiver                                                                          | Max.number O System Used                           |
| Reference Geodedic Cocrinates                                                                          | Health: Good 🔄 🔽 Pseudo-range smcothing            |
| .at: 55 ° 47 ′ 54.74418 ″ N ▼ W84 ▼<br>.on: 37 ° 31 ′ 13.76936 ″ E ▼                                   | CMR Satting<br>Station (D: 0 ← CA/L1 ← P/L1 ▼ P/L2 |
| Alt: +380.2918 m Datum Parameters                                                                      | Motion: Unknown 💌 GLONASS msg.: 3 🕂                |
| L1 to L2 Antenna Phase Center offsets, meters                                                          | Short ID: COGO:                                    |
| East: 0.0000 North: 0.0000 Height: 0.0000                                                              | Long ID:                                           |

Figure 2-7. Base tab

10. In the *Ports* tab set the Port D *Output mode* to RTK CMR, and click *Apply*, then OK (Figure 2-8).

| Receiver configuration                |                        |  |
|---------------------------------------|------------------------|--|
| ieneral MinPad Positioning Base Rover | Ports Event Advanced   |  |
| erial Modem USB Ethernet ICP C        | AN BLI                 |  |
| Serial A                              | Baud rate: 115200 🛩    |  |
| Output: User Defined   Period(s):     | RTS/CTS                |  |
| Serial B                              |                        |  |
| Input: Command -                      | Baud rate: 115200      |  |
| Dutput: None Pericd(s):               | E RIS/CIS              |  |
| Serial C                              | Baudrate: 115200 👻     |  |
| Output: None   Pericd(s):             |                        |  |
| Serial D                              |                        |  |
| Input: Command - Infrared             | Baud rate: 115200 -    |  |
| Output: RTK CMR {10,0,1} Pericd(s):   | 1.00 RTS/CTS           |  |
| OK Exit Save Fefresh Apply Sat all    | parameters to defaults |  |

Figure 2-8. Rover tab

## **HPT435 as Repeater Configuration**

Paying attention to a few factors and selecting such system that suits your surveying needs and business strategy enables you to improve the performance, enhance the cost-effectiveness, and increase the user-satisfaction of your RTK survey system.

#### **Antenna Installation**

Select the type of antenna that best fits your application and the one that offers the highest dB gain. In addition, setup your system in the highest possible location to minimize obstacles between the transmitting and receiving systems. Always place the antenna on the highest point available. At a minimum, set the antenna to at least ten feet above the terrain using an antenna mast.

Some antennas intended to be attached to the pole mount adaptor (p/n 14-578117-01) are designed to be operated with a ground plane and some without it. Antennas operating without ground plane marked in our catalogue as NGP, e.g. UHF NGP Antenna 1/2, 2.4 dB gain, NMO:

- p/n 30-587307-01 UHF NGP Antenna 406-430 MHz, 1/2, 2.4 dB, NMO
- p/n 30-587308-01 UHF NGP Antenna 430-450 MHz, 1/2, 2.4 dB, NMO
- p/n 30-587309-01 UHF NGP Antenna 450-470 MHz, 1/2, 2.4 dB, NMO

This antennas are NO GROUND PLANE antennas with gain 2.4 dB and NMO specified connector type with should match with your antenna adapter (pole mount or magnet mount). Antennas designed to be operated with ground plane

- p/n 30-587303-01 UHF Antenna 406-430 MHz, 5/8, 5 dB, NMO
- p/n 30-587304-01 UHF Antenna 430-450 MHz, 5/8, 5 dB, NMO
- p/n 30-587305-01 UHF Antenna 450-470 MHz, 5/8, 5 dB, NMO

provide better gain, but to achieve the best performance of your antenna, add a UHF Antenna Ground Plane Disk (p/n 10-587400-01) to the bottom of the antenna for a ground plane. UHF antenna Ground Plane disk improves VSWR and as result increase RF power delivered from transmitter to antenna and system distance range.

To install antenna with ground plane disc (see pictures below):

- 1. Unscrew the cone-shaped cable part;
- 2. Place the ground plane disc between cable parts and screw all parts together;
- 3. Attach cable with ground plane to the UHF antenna;

UHF Repeater Configuration Example HPT435 as Repeater Configuration Antenna Installation

4. Place the antenna on the pole.

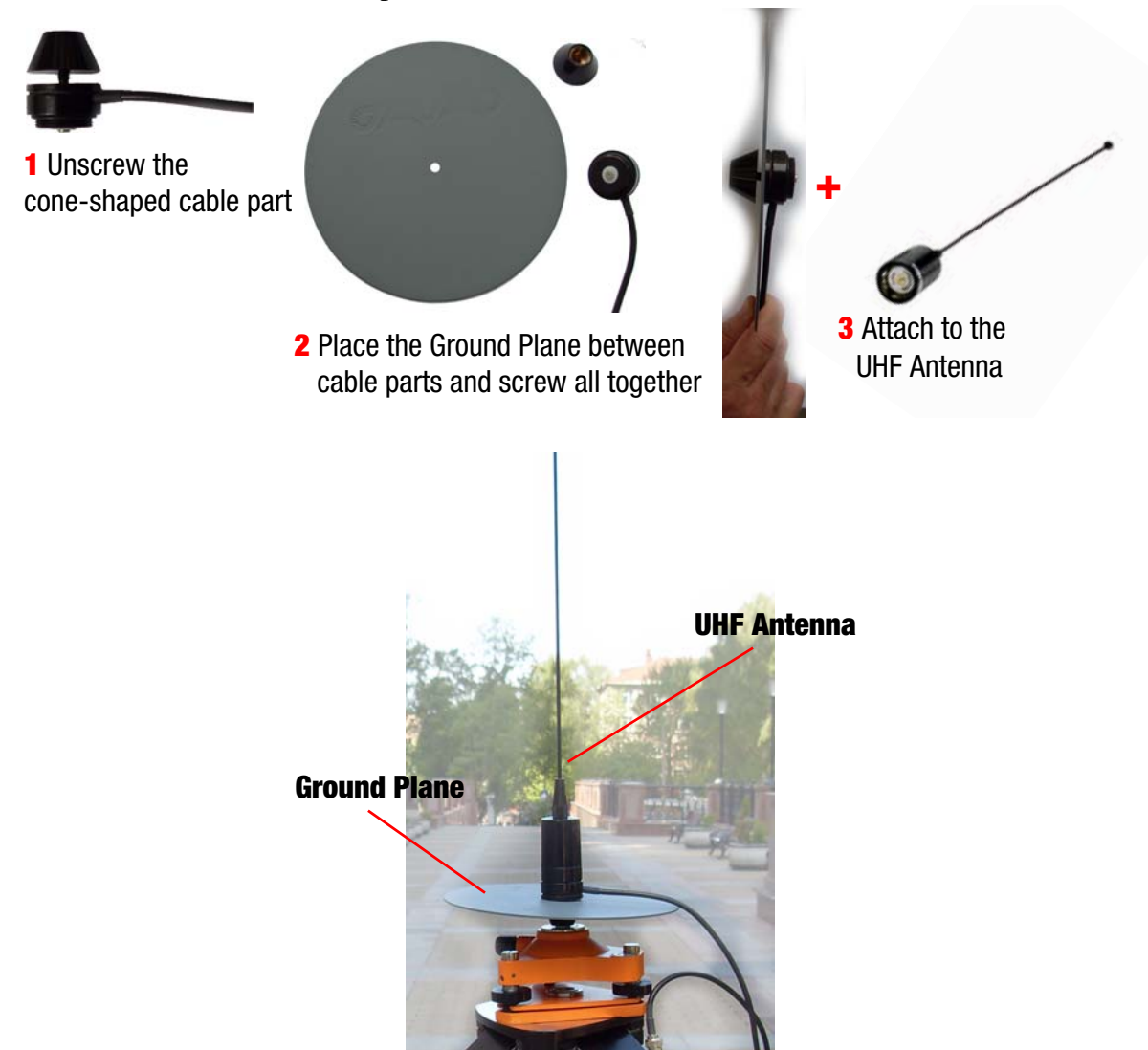

Use coaxial cable and connectors that are impedance-matched with the radio equipment, and make sure to use the shortest length of cable to move the signal between the radio and the antenna, e.g.

- p/n 14-578115-01 Accessory UHF Ant Cable BNC/Magn Mount, 12ft<sup>1</sup>
- p/n 14-578116-01 Accessory UHF Ant Cable BNC/Mini-Magn Mount, 12ft<sup>1</sup>

p/n 14-578117-01 Accessory UHF Ant Cable BNC/Pole Mount, 12ft

1. Start ModemVU.

<sup>1.</sup> For this type of antenna a metal surface, e.g. car's roof, serves as ground plane.

2. Select *HPT435* and click OK (Figure 2-9).

| General | ]          |            |      |
|---------|------------|------------|------|
| Trium   | ph 1X Inte | ernal Radi |      |
|         |            | HPT43      | 5 🔽  |
|         |            | HPT402     | 2    |
|         |            | ALPHA      | ۹ 🗆  |
|         |            | JLIN       | <    |
|         |            | GISmor     | e 🔲  |
|         |            | PDI        | - 🗆  |
|         |            |            |      |
|         | ĸ          | Car        | ncel |

#### Figure 2-9. ModemVU. Options window

3. Select the port receiver is connected to and click *Connect* (Figure 2-10).

| <b>7</b> 0 | onnection 🛛 🔣  |
|------------|----------------|
|            | Port's setting |
|            | COM4 💌         |
|            | Connect Cancel |
| 0          | Connect Cancel |

Figure 2-10. ModemVU. Connection

4. In the *Radio Link* tab set the following parameters, and click *Apply* (Figure 2-11):

| Radio Link                               | Serial Interface & Tools | Identificatio | on      |        | _    |
|------------------------------------------|--------------------------|---------------|---------|--------|------|
| Echo t                                   | o serial port:           | OFF           |         | ~      | Appl |
| Protocol                                 | Simplex R                | lepeater      |         | ~      |      |
| Frequency (MHz<br>Output power (dBm / W) |                          | tz):          | 452,787 | 500    |      |
|                                          |                          | M): 45 /      | 35,0    | ~      |      |
|                                          | Modulation Ty            | pe: DQF       | PSK     | ~      |      |
|                                          | Link Ra                  | ate: 192      | 200     | ~      |      |
|                                          | Link Spa                 | ce: 25,0      | kHz     | ~      |      |
|                                          | Forward Error Correcti   | on: 🗹 🛛 Sc    | ramblin | g: 🗹 🛛 | Exit |

#### Figure 2-11. Radio Link tab settings

- Protocol: Simplex Repeater
- Frequency (MHz): 406 to 470
- Output power (dBm/W): 45/35.0
- Modulation Type: DQPSK
- Link Rate: 19200
- Link Space: 25.0 kHz
- Forward Error Correction: ON
- Scrambling: ON
- 5. Quit ModemVU by clicking *Exit* button.

### **TRIUMPH-1 as UHF Rover Station**

- 1. Attach the UHF/GSM antenna to TRIUMPH-1.
- 2. Start ModemVU.
- 3. Select Triumph 1X Internal Radio and click OK (Figure 2-9).

| 7 Options             |         |
|-----------------------|---------|
| General               |         |
| Triumph 1X Internal F | Radio 🔽 |
| HP                    | T435 🔲  |
| HP                    | T402 🔲  |
| AL                    | PHA 🔲   |
| J                     | LINK 🔲  |
| GIS                   | more 🔲  |
|                       | PDL 🗖   |
|                       |         |
|                       |         |
|                       |         |
|                       |         |
| <u></u>               |         |
| OK (                  | Cancel  |

Figure 2-12. ModemVU. Options window

4. Select the port receiver is connected to and click Connect (Figure 2-10).

| Forts setting |
|---------------|
| 0.0111        |
| CUM4 🚩        |

Figure 2-13. ModemVU. Connection

5. Select the ON mode for Radio, click Apply and click Connect Radio button (Figure 2-14).

| 🗸 Triun | iph Int | erna | al Radio 🛛 🔣  |
|---------|---------|------|---------------|
| Radio   | ON      | *    | Connect Radio |
| GSM [   | OFF     | ~    | Connect GSM   |
|         |         |      |               |
|         |         |      |               |
| Ар      | ply     |      | Exit          |

#### Figure 2-14. ModemVU TRIUMPH Internal Radio selection

6. In the *Radio Link* tab set the following parameters, and click *Apply* (Figure 2-11):

| J LMR400                            |                                                    |         |
|-------------------------------------|----------------------------------------------------|---------|
| <u>Eile I</u> ools <u>H</u> elp     |                                                    |         |
| Radio Link Serial Interface & Tool: | Identification                                     |         |
| Mode Receiver:                      | Auto                                               |         |
| Protocol: Simple>                   | Receiver                                           |         |
| Frequency                           | 7 LMR400                                           |         |
| Output power (dBn<br>Modulation     | Eile Iools <u>H</u> elp                            |         |
| Link                                | Radio Link Serial Interface & Tools Identification |         |
| Link S                              | Mode Receiver: only from Repeater                  | Apply   |
| Forward Error Corn                  | Protocol: Simplex Receiver 💌                       |         |
| COM4, 115200                        | Frequency (MHz): 452,787500                        |         |
| L A                                 | Output power (dBm / W): 30 / 1,00 💌                |         |
|                                     | Modulation Type: DQPSK 💌                           |         |
|                                     | Link Rate: 19200 💌                                 |         |
|                                     | Link Space: 25,0 kHz 💌                             |         |
|                                     | Forward Error Correction: 🗹 Scrambling: 🗹          | Exit    |
|                                     | COM4, 115200                                       | 0:01:52 |

Figure 2-15. Radio Link tab settings

- Protocol: Simplex Receiver
  - ٠
- Frequency (MHz): 406 to 470
- Output power (dBm/W): 30/1.00
- Modulation Type: DQPSK
- Link Rate: 19200
- Link Space: 25.0 kHz
- Forward Error Corrections: ON

- Scrambling: ON
- 7. Quit ModemVU by clicking *Exit* button.
- 8. Start TriVU. Select port the receiver is connected to and click OK (Figure 2-6).

| <u>1</u> - Select Server                                                  | A          | dd Server |
|---------------------------------------------------------------------------|------------|-----------|
| LServer                                                                   | acd IP RCV |           |
| Manual mode only                                                          |            |           |
| 2 - Get list of receivers from                                            | n Server-  | GPS       |
| 3 - Select Receivers or pre                                               | ess OK to  | connect   |
| TCP:83.220.250.6:8002:<br>COM9:115200:1<br>COM8:115200:1<br>COM8:115200:1 | ≪PDDC      | 7 ^       |
| COM6:115200:1<br>COM5:115200:1<br>COM4:115200:1                           |            |           |
| COM3:115200:1<br>COM2:115200:1<br>COM11:115200:1<br>COM10:115200:1        |            | ~         |
| ОК                                                                        | Cano       | el        |

Figure 2-16. TriVU. Selecting port

9. Click Configuration ▶ Receiver.

10. In the Positioning tab set RTK fixed Positioning Mode, then click Apply (Figure 2-17).

| Receiver configuration                                                                                                    |                                                                                                    |
|----------------------------------------------------------------------------------------------------|----------------------------------------------------------------------------------------------------|
| General MinPad Positioning Base R<br>Positioning Mode Enable Solutions<br>C Standalone ✓ Standalone<br>C MD (WAAS Diff.)<br>C RTK Float | over Ports Event Advanced Satellite management<br>Satellites tracked Satellites used in pos<br>GPS GLONASS GALILEO SBAS<br>GPS GLONASS GALILEO SBAS                                                                                                    |
| RTK Fixed     Positioning Masks     Elv. mask(d): 5     PDOP mask: 30.00     RAM Enabled     Alarm: Manual     Alarm limit(m): 555.6    | pm         lock         use         pm         lock         use         pm         lock         use         pm         lock         use           1         IV         9         IV         17         IV         IV         25         IV         IV           2         IV         IV         17         IV         IV         25         IV         IV           3         IV         IV         10         IV         18         IV         27         IV         IV           4         IV         IV |
| Cur. Datum: W84 🔽 🗖 Iono-Correction<br>Datun Parameters 🗍 Tropo-Correction<br>OK Exit Save Refresh Apply S                              | All to lock None to lock All to use None to use                                                                                                    |

Figure 2-17. Positioning tab

11. In the *Rover* tab set Positioning Mode to RTK fixed mode (Figure 2-18), then click *Apply*:

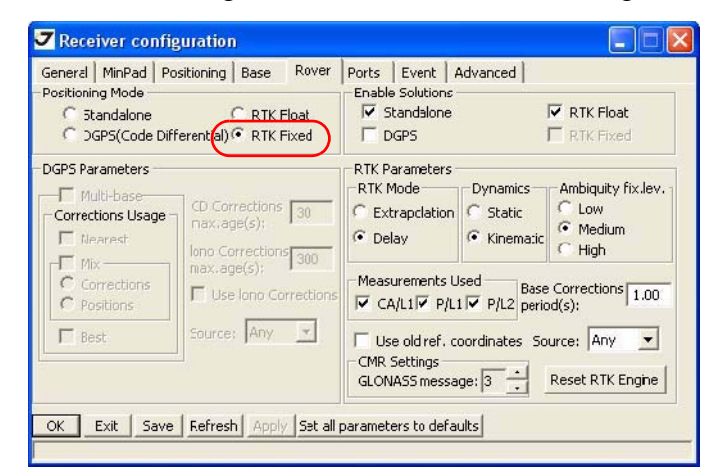

Figure 2-18. Rover tab

12. In the *Ports* tab set the *Input* mode for port D to CMR, then click *Apply* and OK (Figure 2-19).

| 7 Receiver configura         | tion                       |                     |  |
|------------------------------|----------------------------|---------------------|--|
| General   MinPad   Position  | ning Base Rover Ports      | Event Advanced      |  |
| Serial Modem USB             | Ethernet ICP CAN E         | BLI                 |  |
| Serial A<br>Input: Command 💌 |                            | Baud rate: 115200 💌 |  |
| Output: User Defined         | Period(s): ]               | M RTS/CTS           |  |
| Input: Command -             |                            | Baud rate: 115200 💌 |  |
| Output: None                 | Poricd(s):                 | E RIS/CIS           |  |
| Serial C<br>Input: Command 💌 |                            | Baud rate: 115200 💌 |  |
| Output: None                 | ✓ Pericd(s):               | RTS/CTS             |  |
| Serial D<br>Input: CMR 💌     | 🗖 Infrared                 | Baud 'ate: 115200 💌 |  |
| Output: None                 | ▼ Pericd(s):               | RTS/CTS             |  |
| OK Exit Save Re              | fresh Apply Set all parame | eters to defaults   |  |
|                              |                            |                     |  |

Figure 2-19. Ports tab

13. The receiver will obtain the RTK Fixed solution (Figure 2-20).

| GP:  | G         | LONAS | is   G | ALIL | EC | SBAS | L  | ocation | 222 |
|------|-----------|-------|--------|------|----|------|----|---------|-----|
| #    | EL        | AZ    | CA     | P1   | P2 | L2   | L5 | TC      | SS  |
| 04   | 29+       | 308   | 48     | 33   | 33 | ??   |    | 10      | 30+ |
| 11   | 14        | 192   | 42     | 22   | 22 | ??   |    | 9       | 55+ |
| 13   | 29+       | 244   | 48     | 34   | 34 | 77   |    | 10      | 55+ |
| 16   | 5+        | 118   | 38     | 16   | 16 | 77   |    | 1       | 30+ |
| 17   | 7         | 264   | 39     | 22   | 22 | 36   |    | 10      | 30+ |
| 20   | 79+       | 172   | 55     | 48   | 48 | ??   |    | 17      | 55+ |
| 23   | 59+       | 244   | 57     | 46   | 46 | ??   |    | 17      | 55+ |
| 25   | 7+        | 200   | 39     | 15   | 15 | 77   |    | 5       | 30+ |
| 32   | 57+       | 122   | 54     | 46   | -6 | 77   |    | 17      | 55+ |
| Sate | allites ( | 1.6.1 | 1 • 3  |      |    |      |    |         |     |

Figure 2-20. TriVU. RTK fixed

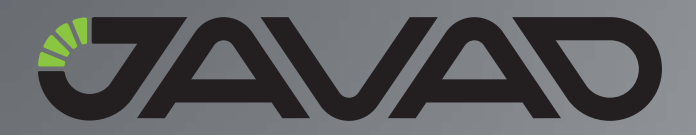

900 Rock Avenue, San Jose, CA 95131 USA Phone: +1(408)770-1770 Fax: +1(408)770-1799

**Copyright © JAVAD GNSS, Inc., 2010** All rights reserved. No unauthorized duplication.